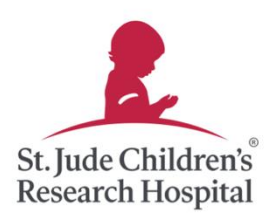

## **St. Jude** Dream Home<sup>®</sup> Showplace

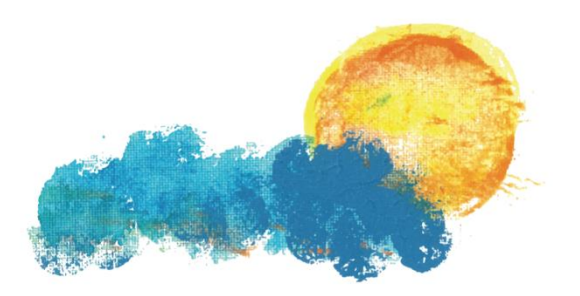

WILLOWTREE custom homes

### Join My Team

and help us raise \$1,000,000 for the kids of St. Jude!

#### Step 1: Register online

- Visit <a href="https://bit.ly/WillowTreeTeamRaiser">https://bit.ly/WillowTreeTeamRaiser</a>
- or scan the QR code
- Click "Join Team."

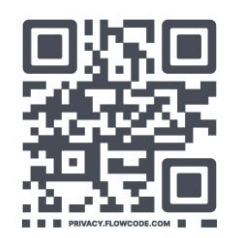

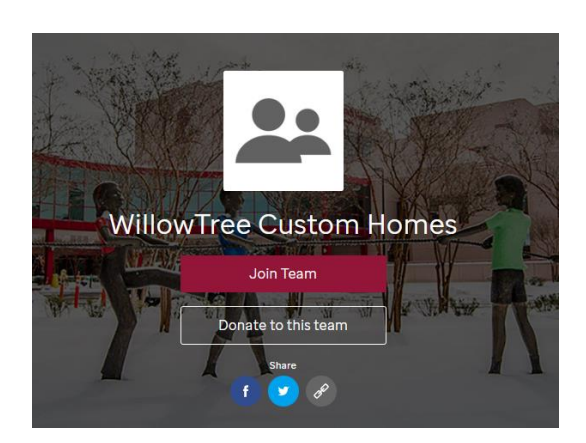

| Log In          | Create an Account                 |
|-----------------|-----------------------------------|
| Username        |                                   |
| weston harville | I                                 |
| Password        |                                   |
|                 |                                   |
|                 |                                   |
|                 | Log In                            |
|                 | Email me my login<br>information. |

#### Step 2: Create an Account:

- Select tab "Create an Account."
- Create Username and Password.
- Click "Log In."

#### Step 3: Set a fundraising goal:

- Set a fundraising goal.
- Kickstart your fundraising with a self-donation.
- Click "Next Step."

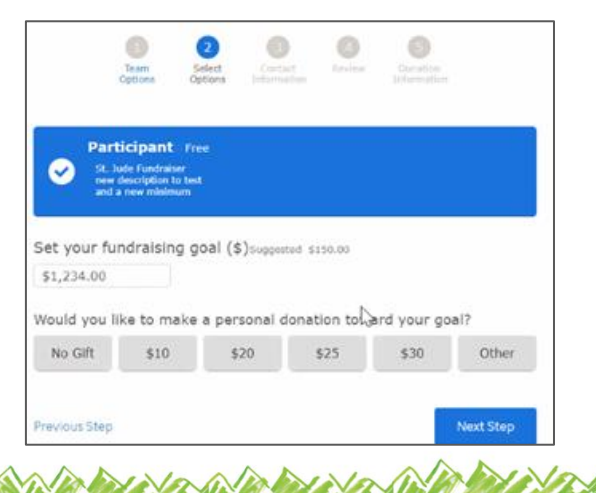

#### Step 4: Fill out your Personal Information.

- Enter your personal information.
- Answer additional questions.
- Review and agree to the Terms of Agreement.
- Click "Next Step."

| Person<br>Name | al In | forma | tion |      |   |                   |  |
|----------------|-------|-------|------|------|---|-------------------|--|
|                | ey \  | Nolf  |      |      |   |                   |  |
| Date of b      | irth  |       |      |      |   | Gender (Optional) |  |
| Month          | ~     | Day   | ~    | Year | ~ | $\sim$            |  |
| Address        |       |       |      |      |   |                   |  |

| (1)<br>Team<br>Option                         | 2<br>Select<br>Soptions | Contact<br>Information | 4<br>Review    |                   |   |
|-----------------------------------------------|-------------------------|------------------------|----------------|-------------------|---|
| Please review your 1 regis                    | stration for Dall       | las Showpla            | ce FY23 [ Edit | ]                 |   |
| Aubrey Wolf                                   | Participant             |                        |                | \$0.00            |   |
| Privacy Option: Display<br>name: Jared Fisher | Personal do             | nation                 |                | \$0.00            | 2 |
| 1 main<br>Memphis, MP 38105                   |                         |                        |                |                   | L |
|                                               |                         |                        | Participa      | int total: \$0.00 |   |
|                                               |                         |                        | т              | otal: \$0.00      | D |
| Cancel                                        |                         |                        | Comple         | te Registration   | 1 |

#### Step 5: Complete registration.

- Verify information is correct.
- Click on "Complete Registration."

Step 6: Congratulations, you're now registered!Click on "Get Started" to go to your Fundraising Dashboard.

Step 7: Review your Fundraising Dashboard

• Here you can personalize your website page,

send emails and fundraise through Facebook.

• Explore your fundraising headquarters!

• You will also receive an email confirmation.

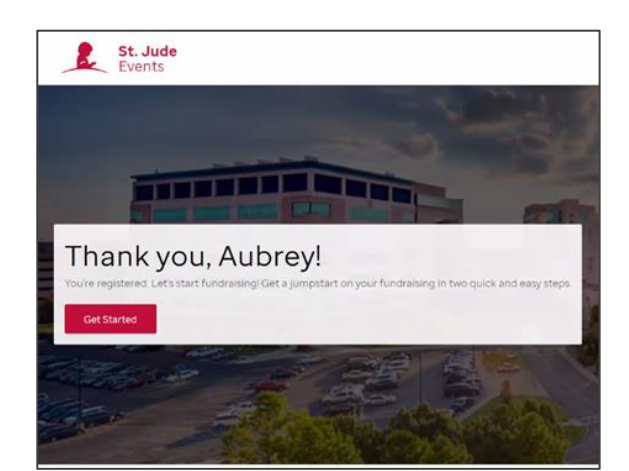

# Control Control</